#### LBC Revenue and Expense Report 8.9

1. The LBC Revenue and Expense Report is a report showing Programs or Funds which have revenue dollars and the related expenses. To run the LBC Revenue and Expense Report, click the Commitment Control menu item.

| RACLE                | _ | Home | Worklist | Add to Favorites | S |
|----------------------|---|------|----------|------------------|---|
| ize Content   Layout |   |      |          |                  | Н |
|                      |   |      |          |                  | - |
|                      |   |      |          |                  |   |
|                      |   |      |          |                  |   |
| vorites              |   |      |          |                  |   |
| asing                |   |      |          |                  |   |
| nts Payable          |   |      |          |                  |   |
| tment Control        |   |      |          |                  |   |
| ina Tools            |   |      |          |                  |   |
| Tools                |   |      |          |                  |   |
| e My Password        |   |      |          |                  |   |
| tem Profile          |   |      |          |                  |   |
| ionary               |   |      |          |                  |   |
|                      |   |      |          |                  |   |
|                      |   |      |          |                  |   |
|                      |   |      |          |                  |   |
|                      |   |      |          |                  |   |
|                      |   |      |          |                  |   |
|                      |   |      |          |                  |   |
|                      |   |      |          |                  |   |
|                      |   |      |          |                  |   |
|                      |   |      |          |                  |   |
|                      |   |      |          |                  |   |

**NOTE:** When signing out or closing PeopleSoft 8.8 remember to click the <u>Sign out</u> link in the top right corner and DO NOT just click the red X close button.

2. From the right side of the Commitment Control page click the LBC Revenue and Expense Report link directly.

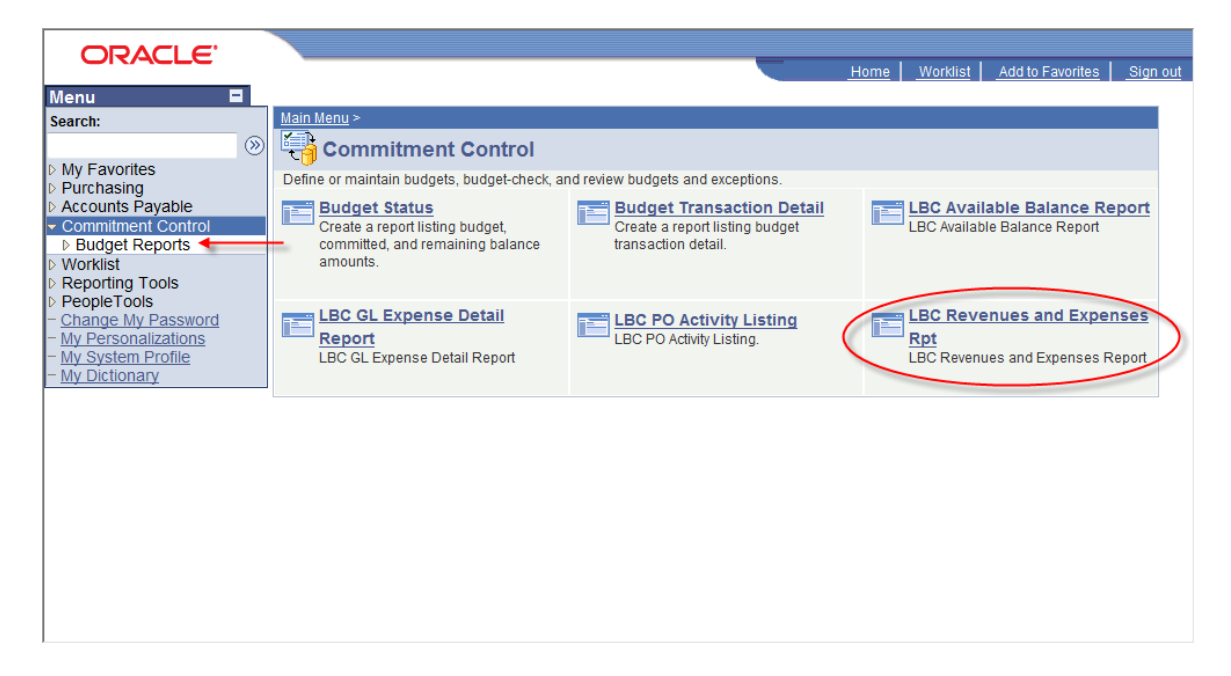

3. Each user should initially set up (Add) a Run Control for each process/report that will be carried out (such as the LBC Revenue and Expense Report, LBC Available Balance Report, LBC GL Expense Detail Report and LBC PO Activity Listing Report). The Run Control ID is keyed to the Operator ID of the user that created the Run Control. After this Add a New Value is done the first time you will use <u>Find an Existing Value</u> for all future LBC Revenue and Expense Reports. <u>Please do NOT Add any other new Run Control ID's</u>.

| ORACLE                    | Home   Worklist   Add to Favorites   Sign out                                                 |
|---------------------------|-----------------------------------------------------------------------------------------------|
| Menu 🗖                    |                                                                                               |
| Search:                   | New Window   Help   闘                                                                         |
| (>>)                      |                                                                                               |
| My Favorites              | LBC Revenues Expenses                                                                         |
| Purchasing                | Enter any information you have and click Search. Leave fields blank for a list of all values. |
| Accounts Payable          |                                                                                               |
| Commitment Control        | Eind an Existing Value Add a New Value                                                        |
| Budget Reports            |                                                                                               |
| - Budget Status           |                                                                                               |
| - Budget Transaction      | Search by: Run Control ID begins with                                                         |
| Detail                    |                                                                                               |
| - LBC Available Balarice  | Case Sensitive                                                                                |
| - LBC GL Expense Detail   |                                                                                               |
| Report                    | Search Advanced Search                                                                        |
| - LBC PO Activity Listing |                                                                                               |
| - LBC Revenues and        | Find an Evisting Value   Add a New Value                                                      |
| Expenses Rpt              | Find an Existing value   Add a New Value                                                      |
| ▷ Worklist                |                                                                                               |
| Reporting Tools           |                                                                                               |
| PeopleTools               |                                                                                               |
| - Change My Password      |                                                                                               |
| - My Personalizations     |                                                                                               |
| - My System Profile       |                                                                                               |
| - My Dictionary           |                                                                                               |
|                           |                                                                                               |
|                           |                                                                                               |
|                           |                                                                                               |

 To Add the Run Control select the Add a New Value tab and enter LBC\_REVENUE\_EXPENSE\_RPT (be sure to put an underscore between each word and use caps) in the Run Control ID field then click Add.

| URACLE                                             |                                            | Home | Worklist | Add to Favorites  | Sign out |
|----------------------------------------------------|--------------------------------------------|------|----------|-------------------|----------|
| Menu 🗖                                             |                                            |      |          |                   |          |
| Search:                                            |                                            |      |          | New Window   Help | o L 🖺    |
| · · · · · · · · · · · · · · · · · · ·              |                                            |      |          |                   |          |
| My Favorites                                       | LBC Revenues Expenses                      |      |          |                   |          |
| ▷ Purchasing                                       |                                            |      |          |                   |          |
| Accounts Payable                                   | Find an Existing Value ( Add a New Value ) |      |          |                   |          |
| Commitment Control                                 |                                            |      |          |                   |          |
|                                                    |                                            |      |          |                   |          |
| - Budget Status                                    | Run Control ID: LBC_REVENUE_EXPENSE_RPT    |      |          |                   |          |
| - Budget Transaction                               |                                            |      |          |                   |          |
| - LBC Available Balance                            | Add                                        |      |          |                   |          |
| Report                                             |                                            |      |          |                   |          |
| - LBC GL Expense Detail                            |                                            |      |          |                   |          |
| Report                                             | Find an Existing Value Add a New Value     |      |          |                   |          |
| <ul> <li><u>LBC PO Activity Listing</u></li> </ul> |                                            |      |          |                   |          |
| <ul> <li>LBC Revenues and</li> </ul>               |                                            |      |          |                   |          |
| Expenses Rpt                                       |                                            |      |          |                   |          |
| D Worklist                                         |                                            |      |          |                   |          |
| Reporting Loois                                    |                                            |      |          |                   |          |
| - Change My Password                               |                                            |      |          |                   |          |
| - My Personalizations                              |                                            |      |          |                   |          |
| - My System Profile                                |                                            |      |          |                   |          |
| - My Dictionary                                    |                                            |      |          |                   |          |
|                                                    |                                            |      |          |                   |          |
|                                                    |                                            |      |          |                   |          |
|                                                    |                                            |      |          |                   |          |

5. NOTE: To access a current Run Control (a Run Control for LBC Revenue and Expense Report that was set up earlier), click the Find an Existing Value tab and then click the Search button Search. Choose the Run Control below named LBC Revenue and Expense Report and click on the link.

| ORACI E                                            |                                                                                               |
|----------------------------------------------------|-----------------------------------------------------------------------------------------------|
| CICACLE                                            | Home Worklist Add to Favorites Sign out                                                       |
| Menu 🗖                                             |                                                                                               |
| Search:                                            | New Window   Help   🚇 🔺                                                                       |
| ()                                                 |                                                                                               |
| Ny Equaritas                                       | LBC Revenues Expenses                                                                         |
| Durabasing                                         |                                                                                               |
| D Accounts Davable                                 | Enter any information you have and click Search. Leave fields blank for a list of all values. |
| Commitment Control                                 |                                                                                               |
|                                                    | Find an Existing Value Add a New Value                                                        |
| - Budget Status                                    |                                                                                               |
| - Budget Transaction                               | Sourch hur. Due Control ID: 100                                                               |
| Detail                                             | Search by. Run control b begins with                                                          |
| - LBC Available Balance                            | Case Sensitive                                                                                |
| Report                                             |                                                                                               |
| <ul> <li>– LBC GL Expense Detail</li> </ul>        |                                                                                               |
| Report                                             | Search Advanced Search                                                                        |
| <ul> <li><u>LBC PO Activity Listing</u></li> </ul> |                                                                                               |
| <ul> <li>LBC Revenues and</li> </ul>               | Search Results                                                                                |
| Expenses Rpt                                       | View All First a 1-4 of 4 b Last                                                              |
| Vorklist                                           |                                                                                               |
| Reporting Tools                                    | Run Control ID Language Code                                                                  |
| PeopleTools                                        | LBC_AVAILABLE_BALANCE_RP1 English                                                             |
| <ul> <li><u>Change My Password</u></li> </ul>      | LBC_GL_EXPENSE_DETAILS English                                                                |
| - <u>My Personalizations</u>                       | LBC_PO_ACTIVITY_LISTING English                                                               |
| - My System Profile                                | LBC_REVENUE_EXPENSE_RPT English                                                               |
| - <u>wy Dictionary</u>                             |                                                                                               |

6. The fields to enter information in for this report are the Fund, Program, Dept/Act, Fiscal Year, From Period, and To Period (enter 1 in the From Period and 12 for the To Period). Enter the 4 digit Fiscal Year for the year needed such as 2008 or 2009. Usually you will need to enter the Fund and a Program number and use a % sign in the Dept/Act field. The % sign is a wild card that will pick up all the information in this field that corresponds to the Fund and Program numbers entered. For some areas there may be a need to just enter the Fund or just the Program number.

| CIUNCLU                          | Home Worklist Add to Favorites Sign out                                                  |
|----------------------------------|------------------------------------------------------------------------------------------|
| Menu 🖬                           |                                                                                          |
| Search:                          | New Window   Help   Customize Page   📲                                                   |
| (>)                              |                                                                                          |
| My Favorites                     | LBC Revenues & Exp                                                                       |
| Purchasing                       |                                                                                          |
| Accounts Payable                 | Run Control LBC DEVENUE EXPENSE DET Report Process Run                                   |
| Commitment Control               |                                                                                          |
| Budget Reports     Budget Status | manager menter                                                                           |
| - Budget Transaction             |                                                                                          |
| Detail                           | Report Request Parameters                                                                |
| - LBC Available Balance          | Fund: % Brogram: % Dent/Act: %                                                           |
| Report                           | Fund. <sup>70</sup> Frogram. <sup>70</sup> DeptAct. <sup>70</sup>                        |
| - LBC GL Expense Detail          | Fiscal From To Period:                                                                   |
| - LBC PO Activity Listing        | Year: Period:                                                                            |
| - LBC Revenues and               |                                                                                          |
| Expenses Rpt                     |                                                                                          |
| ▷ Worklist                       | ■ Save ↓ Return to Search ↑ Previous in Lis ↓ Next in List ▷ Notify ▶ Add ⊉Update/Displa |
| Reporting Tools                  |                                                                                          |
| PeopleTools                      |                                                                                          |
| - Change My Password             |                                                                                          |
| - My Personalizations            |                                                                                          |
| - My Dictionary                  |                                                                                          |
|                                  |                                                                                          |
|                                  |                                                                                          |
|                                  |                                                                                          |

7. The Fiscal Year, the From Period and the To Period are required fields. The report will usually be run by a Fund and Program number. After entering the information into the fields click the **Run** button.

| CIERCEC                                            | Home Worklist Add to Favorites Sign out                       |
|----------------------------------------------------|---------------------------------------------------------------|
| Menu 🗖                                             |                                                               |
| Search:                                            | New Window   Help   Customize Page   📲                        |
| (>)                                                |                                                               |
| My Favorites                                       | LBC Revenues & Exp                                            |
| Purchasing                                         |                                                               |
| Accounts Payable                                   | Run Control Loo DEVENUE EVENUE DOT Report Process (Run )      |
|                                                    | ID: ID: ID: ID: ID: ID: ID: ID: ID: ID:                       |
| Budget Reports                                     | Manager Monitor                                               |
| - Budget Status                                    |                                                               |
| - Budget Transaction                               | Report Request Parameters                                     |
| - LBC Available Balance                            |                                                               |
| Report                                             | Fund:   12   Program:   0490   Dept/Act:   %                  |
| - LBC GL Expense Detail                            | Fiscal 2008 From 1 To Period 12                               |
| Report                                             | Year: Period:                                                 |
| <ul> <li><u>LBC PO Activity Listing</u></li> </ul> |                                                               |
| <ul> <li>LBC Revenues and</li> </ul>               |                                                               |
| Expenses Rpt                                       | Save AReturn to Search t Previous in List Next in List Notify |
| ▷ Worklist                                         |                                                               |
| Reporting Loois                                    |                                                               |
| - Change My Password                               |                                                               |
| - My Personalizations                              |                                                               |
| - My System Profile                                |                                                               |
| - My Dictionary                                    |                                                               |
|                                                    |                                                               |
|                                                    |                                                               |
|                                                    |                                                               |
|                                                    |                                                               |
|                                                    |                                                               |

8. In the Process Scheduler Request panel under the Server Name, if the field is not grayed out, select **PSNT** by clicking the drop down arrow. After selecting the PSNT click the yellow **OK** button below. If the field is grayed out then just click the **OK**.

| ORACLE                                             |                  |                      |           |           |                | lome   W   | orklist Ac              | d to Favorites   Sign out        |
|----------------------------------------------------|------------------|----------------------|-----------|-----------|----------------|------------|-------------------------|----------------------------------|
| Menu 🗖                                             |                  |                      |           |           | _              |            |                         |                                  |
| Search:                                            |                  |                      |           |           | Ne             | w Window   | / Help I C              | Sustomize Page   🚇               |
|                                                    |                  |                      |           |           | <u></u>        |            |                         | incer age incer                  |
| Ne Favoritas                                       | Process Sched    | uler Request         |           |           |                |            |                         |                                  |
| D Rurchasing                                       | i i occos ocnedi |                      |           |           |                |            |                         |                                  |
| Purchasing<br>Accounts Payable                     | User ID:         | ΔΝΟΥΔΤΟΝ             |           | Run C     | ontrol LBC REV |            | PENSE RE                | т                                |
| ✓ Commitment Control                               |                  | ANOWHON              |           | ID:       | 200_1121       | LINCL_LA   |                         |                                  |
|                                                    |                  |                      |           |           |                |            |                         |                                  |
| - Budget Status                                    | Server Name:     | PSNT - R             | un Date:  | 07/18/200 | 08 関           |            |                         |                                  |
| - Budget Transaction                               | -                |                      | -         | 1.50.20D  | M Reset        | to Current | Date/Time               |                                  |
| Detail                                             | Recurrence:      |                      | un lime:  | 1.00.2011 |                | to ourroin | Batornint               |                                  |
| - LBC Available Balance                            | Time Zone:       | Q                    |           |           |                |            |                         |                                  |
| - LBC GL Expense Detail                            | Process List     |                      |           |           |                |            |                         |                                  |
| Report                                             | Select Descript  | ion                  | Proces    | ss Name   | Process Type   | *Type      | *Forma                  | at Distribution                  |
| <ul> <li><u>LBC PO Activity Listing</u></li> </ul> | LBC Reve         | enues & Expenses Rep | ort LBCGL | 001       | Crystal        | Web        | <ul> <li>PDF</li> </ul> | <ul> <li>Distribution</li> </ul> |
| <ul> <li>LBC Revenues and</li> </ul>               |                  |                      |           |           | ,              |            |                         |                                  |
| Expenses Rpt                                       |                  |                      |           |           |                |            |                         |                                  |
| D Worklist                                         |                  |                      |           |           |                |            |                         |                                  |
| Reporting Tools     Reporter tools                 |                  |                      |           |           |                |            |                         |                                  |
| - Change My Password                               |                  | -                    |           |           |                |            |                         |                                  |
| - My Personalizations                              |                  | el                   |           |           |                |            |                         |                                  |
| - My System Profile                                |                  |                      |           |           |                |            |                         |                                  |
| - My Dictionary                                    |                  |                      |           |           |                |            |                         |                                  |
|                                                    |                  |                      |           |           |                |            |                         |                                  |
|                                                    |                  |                      |           |           |                |            |                         |                                  |
|                                                    |                  |                      |           |           |                |            |                         |                                  |

**9.** After clicking the OK button this panel will show again. From this panel click the **Report Manager** link at the top of the page.

| CICACEC                      | Home Worklist Add to Favorites Sign out                        |
|------------------------------|----------------------------------------------------------------|
| Menu 🗖                       |                                                                |
| Search:                      | New Window   Help   Customize Page   闘                         |
|                              |                                                                |
| Ny Eavorites                 | / LBC Revenues & Exp                                           |
| Purchasing                   |                                                                |
| Accounts Payable             |                                                                |
|                              | ID: ID: ID: ID: ID: ID: ID: ID: ID: ID:                        |
|                              | Manager Monitor                                                |
| - Budget Status              | Process Instance:351418                                        |
| - Budget Transaction         | Report Request Parameters                                      |
| - LBC Available Balance      |                                                                |
| Report                       | Fund: 12 Program: 0490 Dept/Act: %                             |
| - LBC GL Expense Detail      | Fiscal 2008 From 1 To Period: 12                               |
| Report                       | Year: Period:                                                  |
| - LBC PO Activity Listing    |                                                                |
| Expenses Rot                 |                                                                |
| D Worklist                   | Save AReturn to Search + Previous in Lis + Next in List Notify |
| Reporting Tools              |                                                                |
| PeopleTools                  |                                                                |
| - Change My Password         |                                                                |
| - <u>My Personalizations</u> |                                                                |
| - My System Profile          |                                                                |
| ing brokenang                | 1                                                              |
|                              |                                                                |
|                              |                                                                |

10. From the next panel, click on the Administration tab (it defaults to the List tab) then click the yellow Refresh button on the right side until the Status is Posted and the Details link shows to the right of Posted. In the Report Manager panel the current report will always be at the top of the Report List. Click the Details link next to the Posted status on the LBC Revenue and Expense Report line.

| CIURCEC                               | Home Worklist Add to Favorites                                                        | Sign out  |
|---------------------------------------|---------------------------------------------------------------------------------------|-----------|
| Menu 🗖                                |                                                                                       |           |
| Search:                               | New Window   Help   Customize Page                                                    | Ditta 🔺   |
|                                       |                                                                                       | · · · · · |
| b My Eavorites                        | List Explorer Administration Archives                                                 |           |
| ▷ Purchasing                          |                                                                                       |           |
| Accounts Payable                      | View Reports For                                                                      |           |
|                                       | User ID: ANOVATON Type:   Last: 1 Days                                                |           |
|                                       | Status: - Folder: - Instance: to:                                                     |           |
| - Budget Status                       | Peport List Outoming LEind May All # Einst Marca List                                 |           |
| Detail                                |                                                                                       |           |
| - LBC Available Balance               | Select Report Pros Description Request Format Status Details                          |           |
| Report                                |                                                                                       |           |
| - LBC GL Expense Detail<br>Report     | 289172 375094 LBC Revenues & Expenses Report 2:46:11PM (*.pdf) Posted Details         | =         |
| - LBC PO Activity Listing             | Depart Co 275001 - LBC Devenues & Evenues Depart 10/20/2008 Acrobat Desteid Details   |           |
| - LBC Revenues and                    | 209109 375091 LDC Revenues & Expenses Report     2:40:55PM (*.pdf)     Posted Details |           |
| Expenses Rpt                          | 280009 375017 LBC GL Expense Detail 10/20/2008 Acrobat Posted Details                 |           |
| ▷ Worklist                            | 12:03:29PM (*.pdf)                                                                    |           |
| Reporting Loois Reporting Loois       | 289034 374940 LBC Available Balances Report                                           |           |
| - Change My Password                  | 10.54.06АМ (*.рај)                                                                    |           |
| - My Personalizations                 | Select All                                                                            |           |
| <ul> <li>My System Profile</li> </ul> | Delete Click the delete button to delete the selected                                 |           |
| - <u>My Dictionary</u>                | renort(s)                                                                             |           |
|                                       |                                                                                       |           |
|                                       | ov back to Ebo herendes d'Expenses                                                    |           |
|                                       |                                                                                       |           |
|                                       | Save Save                                                                             | -         |

**NOTE:** If you need to access a report from a previous day you can change the number under Last from 1 to any number up to 7 Days and then click the yellow Refresh button.

**11.** In the **Report Detail** panel click the **<u>LBCGL001</u>**, **PDF** link under File List.

| ORACLE.                                                                          |                         |                        |                   |                                 |                              |          |
|----------------------------------------------------------------------------------|-------------------------|------------------------|-------------------|---------------------------------|------------------------------|----------|
|                                                                                  |                         |                        |                   | Hon                             | ne Worklist Add to Favorites | Sign out |
| Menu 🗖                                                                           | _                       |                        |                   |                                 |                              |          |
| Search:                                                                          |                         |                        |                   | Net                             | w Window Help Customize Page | 2   🖺 📩  |
| ())                                                                              |                         |                        |                   |                                 |                              |          |
| My Favorites                                                                     | Report Detail           |                        |                   |                                 |                              |          |
| ▷ Purchasing                                                                     | Report                  |                        |                   |                                 |                              |          |
| Accounts Payable                                                                 | Report ID: 280172       | Process                | 375004            | Message Log                     |                              |          |
| Commitment Control                                                               |                         | Instance:              | 373094            | Message Log                     |                              |          |
| Budget Reports                                                                   | Name: LBCGL001          | Process Type:          | Crystal           |                                 |                              |          |
| - Budget Transaction                                                             | Run                     |                        |                   |                                 |                              |          |
| Detail                                                                           | Status:                 |                        |                   |                                 |                              |          |
| - LBC Available Balance                                                          | LBC Revenues & Expenses | Report                 |                   |                                 |                              | E        |
| Report                                                                           | Distribution Details    |                        |                   |                                 |                              |          |
| - LBC GL Expense Detail<br>Report                                                |                         | Evpirati               | on Date: 1        | 0/27/200:                       |                              |          |
| - LBC PO Activity Listing                                                        | Node:                   | Expiration             | on Date.          | 0/2/1/2001                      |                              |          |
| - LBC Revenues and                                                               |                         |                        |                   |                                 |                              |          |
| Expenses Rpt                                                                     | File List               |                        |                   |                                 |                              |          |
| <ul> <li>Worklist</li> <li>Reporting Tools</li> </ul>                            | Name                    | <u>File S</u><br>(byte | <u>Size</u><br>Sj | Datetime Created                |                              |          |
| PeopleTools     Change My Password                                               | CRW_LBCGL001_375094.ld  | og 0                   |                   | 10/20/2008 2:46:34.08300<br>PDT | DOPM                         |          |
| <ul> <li><u>My Personalizations</u></li> <li><u>My System Profile</u></li> </ul> | LBCGL001_375094.PDF     | 48,70                  | 4                 | 10/20/2008 2:46:34.08300<br>PDT | DOPM                         |          |
| <u>– My Dictionary</u>                                                           | pssqitrace.trc          | 502                    |                   | 10/20/2008 2:46:34.08300<br>PDT | DOPM                         |          |
|                                                                                  | Distribute To           |                        |                   |                                 |                              |          |
|                                                                                  | Distribution ID Type    | *Dist                  | ribution ID       | )                               |                              |          |
|                                                                                  | liser                   | ANO                    |                   |                                 |                              | -        |

LBC Revenue and Expense Report 8.9 BY: JBaker 05/22/18

**12.** Selecting the <u>LBCGL</u>, <u>PDF</u> file link opens another page with the report. From this page the report can be printed, saved or emailed.

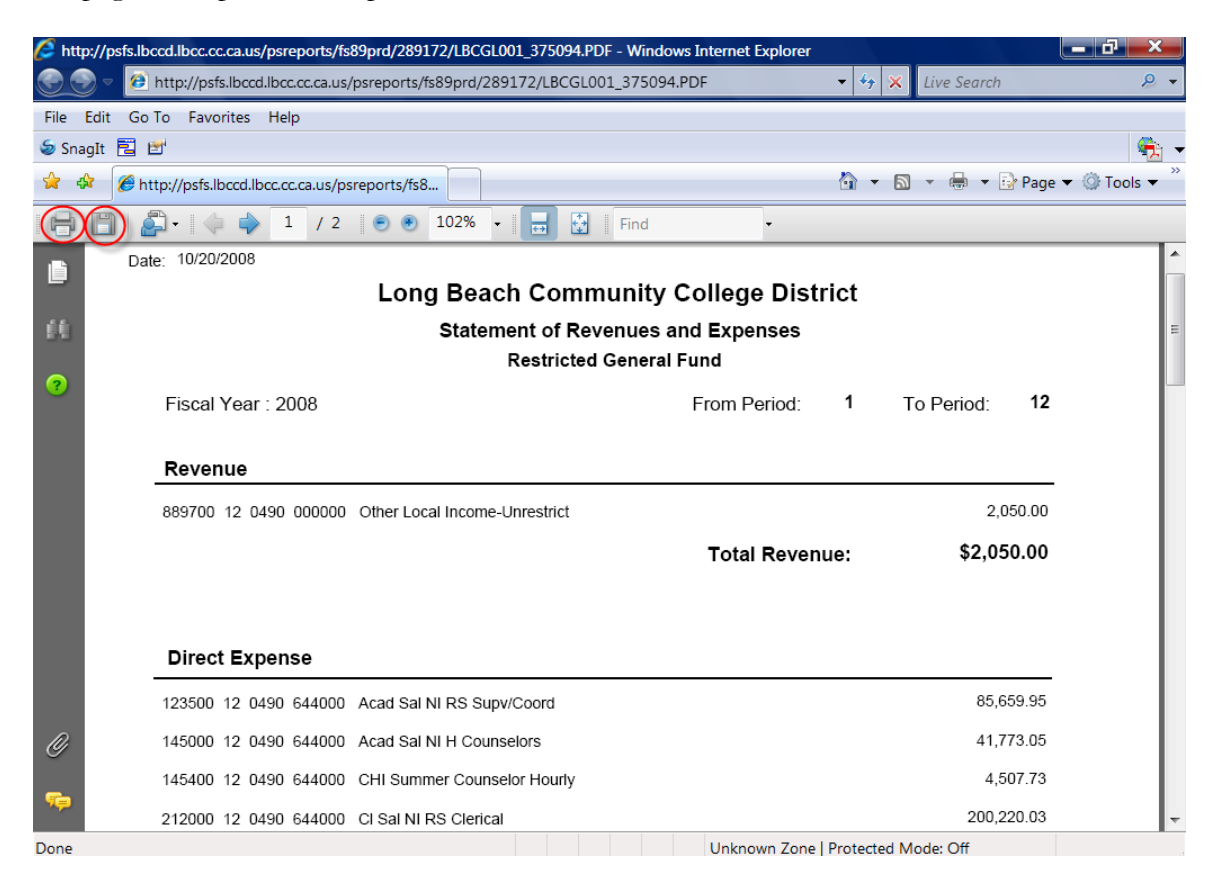

13. To email using some versions of Adobe the email link is under the File menu.

| File | Edit Go To     | Favorites Help |                     |
|------|----------------|----------------|---------------------|
|      | New Tab        | Ctrl+T         |                     |
|      | New Window     | Ctrl+N         |                     |
| -    | Open           | Ctrl+O         | .0.1Dcc.cc.ca.us/   |
|      | Save As        |                | 1 💿 🖲 🔹 🛶           |
|      | Close Tab      | Ctrl+W         |                     |
|      | Page Setup     |                |                     |
|      | Print          | Ctrl+P         |                     |
| C    | Send           | ••             | →Page By E-mail     |
|      | Import and Exp | ort            | Link By E-mail      |
|      |                |                | Shortcut To Desktop |
|      | Properties     |                |                     |
|      | Work Offline   |                |                     |
|      | Exit           |                |                     |

LBC Revenue and Expense Report 8.9 BY: JBaker 05/22/18